# Excel 图表类型的修改技巧

#### 一、 修改图表的类型

当图表创建完成以后,如果需要修改图表的类型,直接调用"图表类型"命令即可。

1. 打开"修改图表类型(原始文件)"工作薄文件,进入"修改图表类型"工作表,可以看到 一个已经创建好的图表,使用的类型是"柱形图"。

**2**. 假设我们的目标是想把该图表的类型该为"折线图"。用鼠标单击图表边缘,图表的四周出现了八个黑色的小方块,表示选中了图表。}

 这时单击鼠标右键,在弹出的菜单中选择"图表类型"命令(也可以选择菜单"图表→图 表类型"命令),打开"图表类型"对话框。在这里选择需要的图表类型和子类型,单击"确定" 按钮完成修改(图 1)。

| 图表类型                                     | ? 🛛          |
|------------------------------------------|--------------|
| 标准类型自定义类型                                |              |
| 图表类型 (C):                                | 子图表类型 (I):   |
| ▲ 柱形图<br>▲ 条形图                           |              |
| ₩ 折线图                                    |              |
| ④ 研图 Ⅲ 散点图 ▲ 面积图                         |              |
| o Bare South                             |              |
| <ul> <li>☆ 雷达图</li> <li>● 曲面图</li> </ul> |              |
| "选项     应用于选定区域(S)     □ 默认格式 @)         | 数据点折线图       |
|                                          | 按下不放可查看示例(V) |
| 设为默认图表 (2)                               |              |

从这个操作中可以看到,当图表创建完成后,需要修改它的图表类型是相当方便的。 二、在一个图表中使用两种图表类型

有时候,为了更好地表达自己的观点,可能需要在一个图表中使用两种或者以上的图表 类型。在这种情况下,需要理解:使用不同的图表类型是针对不同的数据系列而言的。因此 在具体操作时,要注意选择恰当数据系列进行图表类型的修改。下面通过实际例子中,我们 希望把"实际销售量"数据系列的图表类型修改为"折线图"。 1. 进入"组合使用图表类型"工作表,可以看到一个已经创建完成的图表,两个数据系列都使用的是柱形图表类型(图 2)。

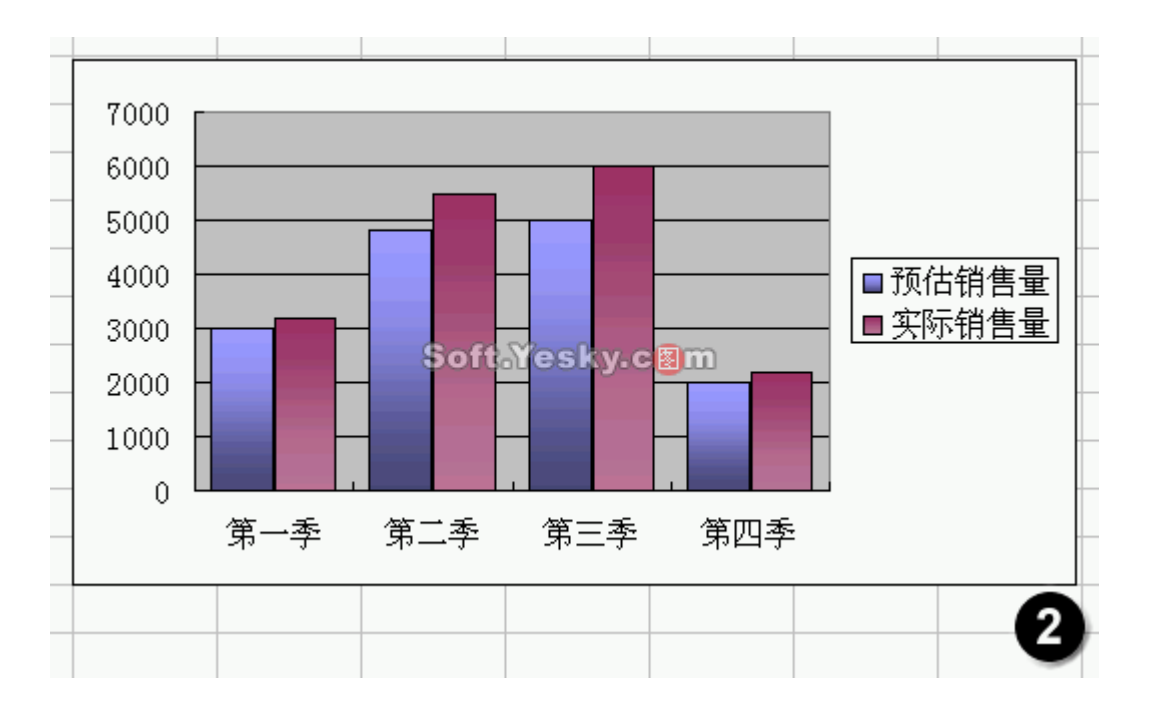

2. 为了修改系列"实际销售量"的图表类型,下面我们要先选中系列"实际销售量"。用鼠标单击任何一个代表实际销售量的棕色柱形图,可以看到四个棕色柱形图中间都出现了一个绿色小方块(图 3),同时可以在编辑窗口左上方的名称框中看到"系列'实际…"(图 4),表明系列"实际销售量"已经被选中。

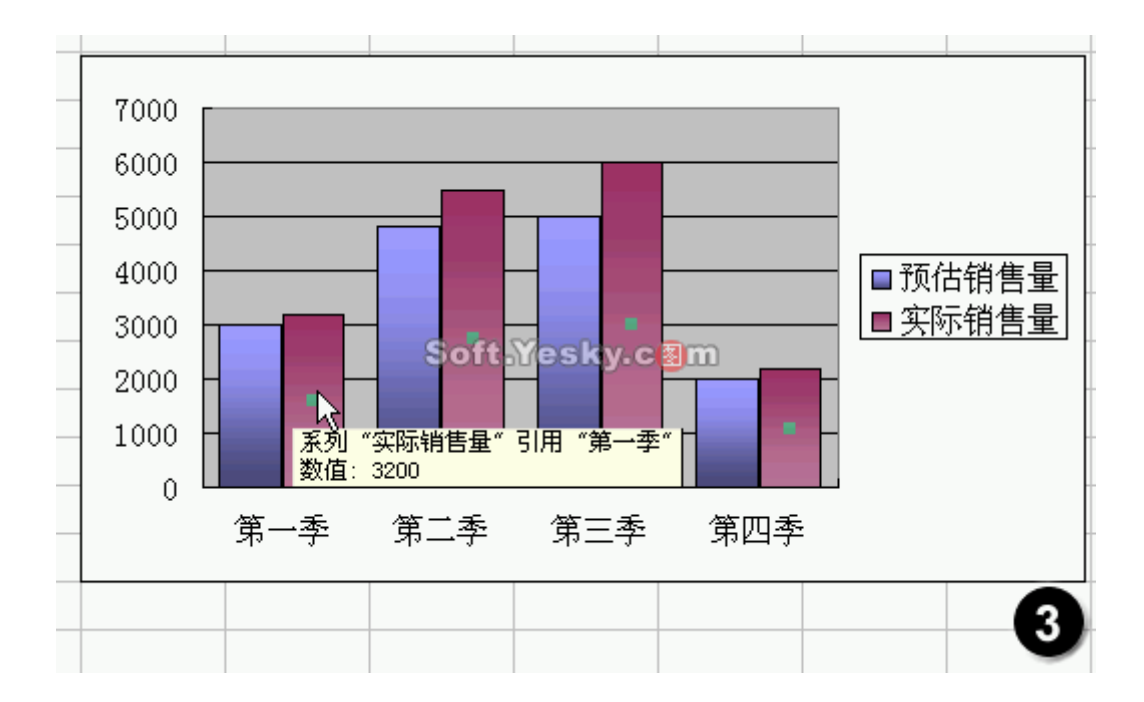

| <u>i 🥠 i</u> | 考发为短信(X) | 📢 新短信 (U)             | Ŧ   |
|--------------|----------|-----------------------|-----|
| 系列           | ″实际      | ▼ fx                  | =SF |
| <u> </u>     | Softatos | ky.c <mark>B</mark> m |     |
| 1            |          | 2004年》                | ۶Ž. |
| 2            |          |                       | Ð   |

说明:在图表中进行单击选择操作后,可以通过名称框查看到底选中了图表中的什么对象。

3. 在系列"实际销售量"被选中的情况下,把鼠标指针放在其中一个棕色柱形图上,单击鼠标右键,在弹出的菜单中选择"图表类型"命令(图 5),打开"图表类型"对话框。

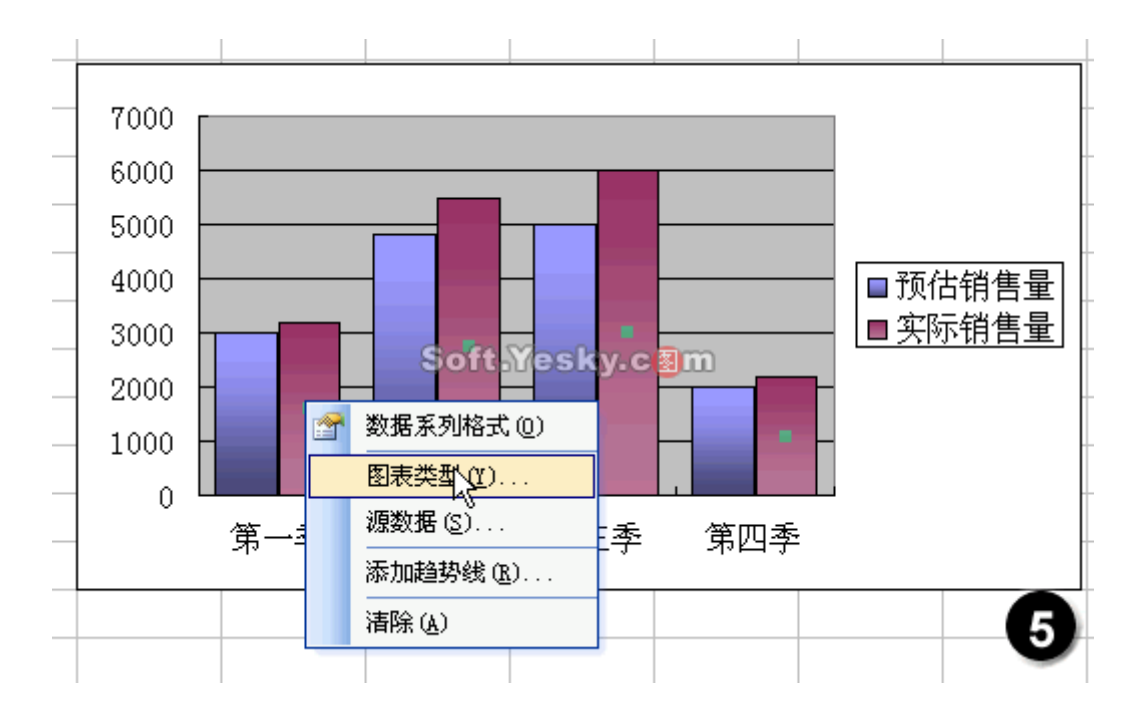

**4**. 在"图表类型"对话框中选择"折线图"图表类型,单击确定后,可以看到系列"实际销售量"的图表类型变成"折线图"(图 **6**)。

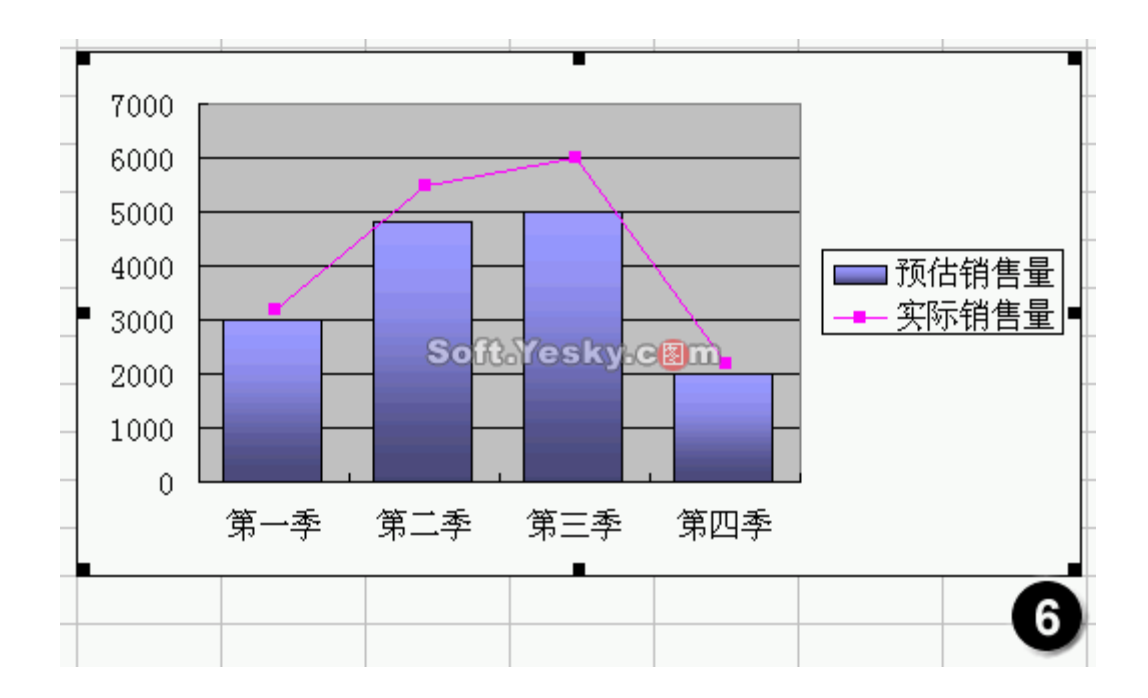

5. 这样,就实现了在一个图表中使用两种图表类型的目标。

通过这个例子,我们可以发现具体操作非常简单,关键要注意选中恰当的数据系列。

#### 三、 使用次坐标轴

有时候,一个图表中包含两个数据系列,但是它们之间的值相差很大,如果使用一个数 值轴,那么另一个数据系列的差别情况可能显示得很不明显,在这种情况下,我们可以通过 使用次坐标轴来改善另一个数据系列的显示情况。

1. 进入"使用次坐标轴"工作表,可以看到系列"奖金"和系列"销售额"的数据值相差很大, 所以,在使用一个数值轴的情况下,系列"奖金"的差别显示得很不明显(图 7)。

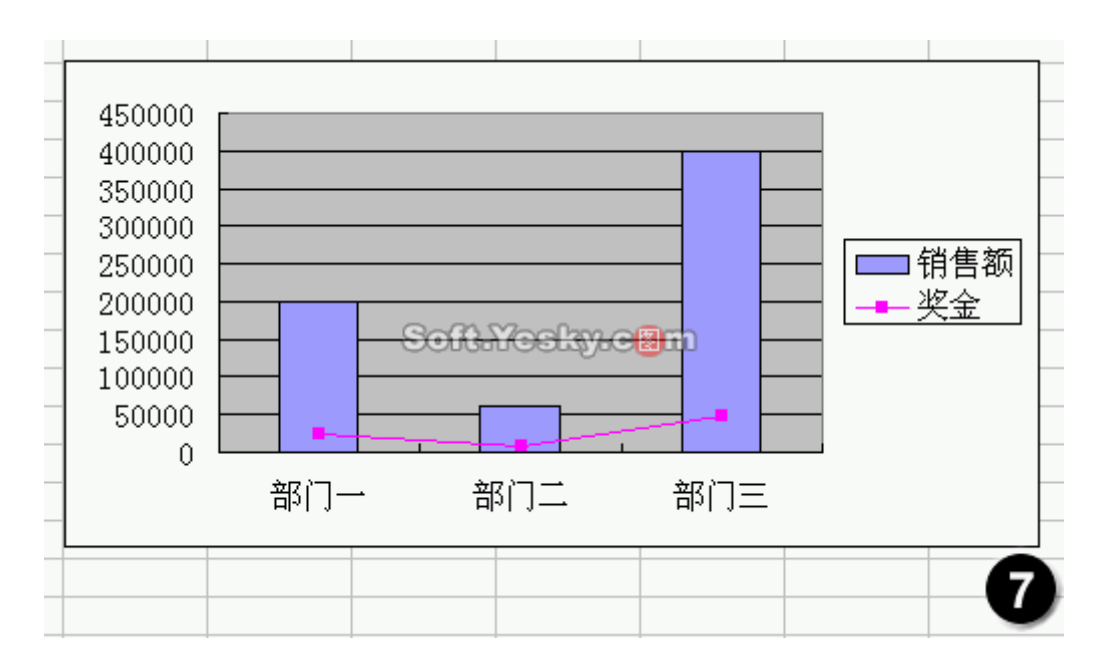

2. 下面我们决定让系列"奖金"使用次坐标轴。用鼠标单击代表"奖金"的折线图中的红色 小方块,这时三个红色小方块变成绿色,同时在"名称框"中可以看到系列"奖金",这表示系 列"奖金"已经被选中。单击鼠标右键,在弹出的菜单中选择"数据系列格式"命令(图 8),打 开"数据系列格式"对话框。

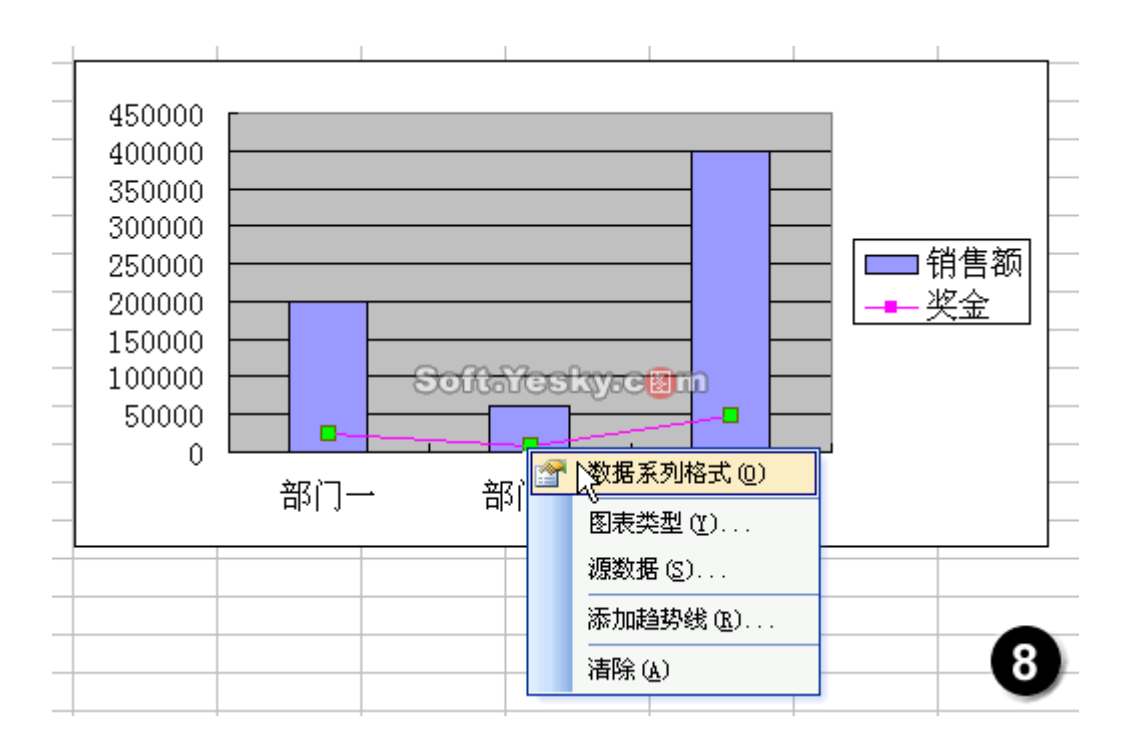

3. 进入"坐标轴"选项卡,点选"系列绘制在"区的"次坐标"单选框,单击"确定"按钮(图 9)。

| 教据系列格式                                                                                                    |
|----------------------------------------------------------------------------------------------------|
| 图案 坐标轴 误差线 Y 数据标志 系列次序 选项                                                                                                    |
| <ul> <li>系列绘制在</li> <li>○ 主坐标轴 @)</li> <li>● 次坐标轴 (2)</li> </ul>                                                                             |
| $ \begin{array}{c} 450000\\ 400000\\ 550000\\ 250000\\ 250000\\ 150000\\ 150000\\ 0\\ 0\\ 401- 471- 471= 471= 471= 471= 471= 471= 471= 471=$ |
|                                                                                                    |

4. 返回 Excel 编辑窗口后,可以看到图表中出现了两个坐标轴,代表销售额的原始坐标轴位于左侧,代表奖金的新的次坐标轴位于右侧。由于对系列"奖金"使用了次坐标轴进行 绘制,图表更好地显示它们之间的差异,同时,我们可以将左侧坐标轴上的销售额数值与右 侧坐标轴上的销售奖金数值进行比较(图 10)。原文件下载

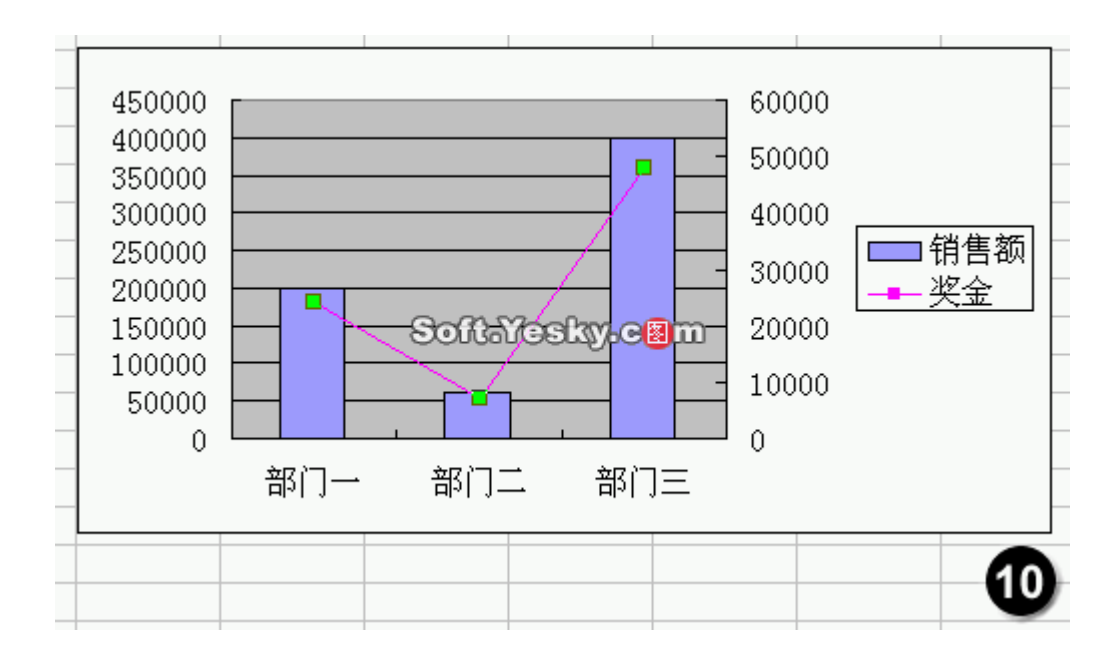

**小结**:本小节的主要内容是,解决了几个关于图表类型修改的常见问题,具体操作都非常简单。在一个图表中两种或以上的图表类型和使用次坐标轴部分,特别要注意选中恰当的数据系列,通俗的说,即要修改什么就要先选中什么,这是关于图表修改的一个简单而重要的原则,下一节"修改图表使之个性化"中,将详细介绍选择恰当图表对象的技能。

#### 一、 准确地选择图表中的项目

上一节中,我们选择图表中的项目,使用的方法都是直接用鼠标单击。其实,利用"图 表"工具栏,可以快速准确地选择图表中的相应项目,下面通过实例详细介绍一下。

1. 打开"制作个性化的图表(原始文件)"工作薄文件,进入"选择图表中的项目"工作表,可以看到一个已经创建好的图表,如果"图表"工具栏没有显示,选择菜单"视图→工具栏→图表"命令,以显示它(图 1)。

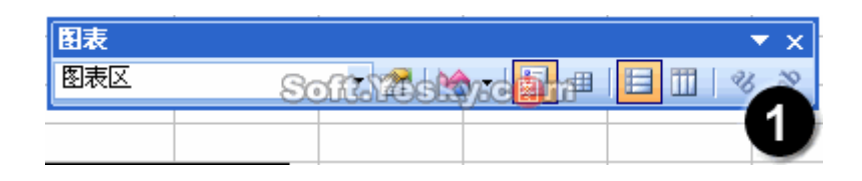

2. 单击工具栏上左侧"图表对象"下拉列表框的下拉箭头,弹出的列表中显示了组成图 表的主要项目(图 2),通过选择下拉列表中的项目,就可以选中图表中相应的项目。

| 图表                               |          |           | ▼ ×   |
|----------------------------------|----------|-----------|-------|
| [系列 "部门一"<br>                    |          | - 🔝 🗉     | 28 29 |
|                                  |          |           |       |
| □数值轴<br>□数值轴标题<br>□数度轴录 = □ 1244 |          |           |       |
| 数值轴主要网格线<br>  图表标题<br>  图表文      |          |           |       |
| 图例<br>系列"部门一"                    | Soffayes | styre 🛛 m |       |
| 系列"部门二"<br>系列"部门三"               |          |           |       |
|                                  |          |           |       |
|                                  |          |           |       |
|                                  |          |           | 0     |
|                                  |          |           | 9     |

3. 通过这种方法选择图表中的项目是即快又准的。如果觉得自己用鼠标直接单击的方 法不容易选准,可以使用这种方法,请记住,不管用哪种方法,都可以通过左上方的名称框 来查看,当前选中的项目是什么(图 3)。

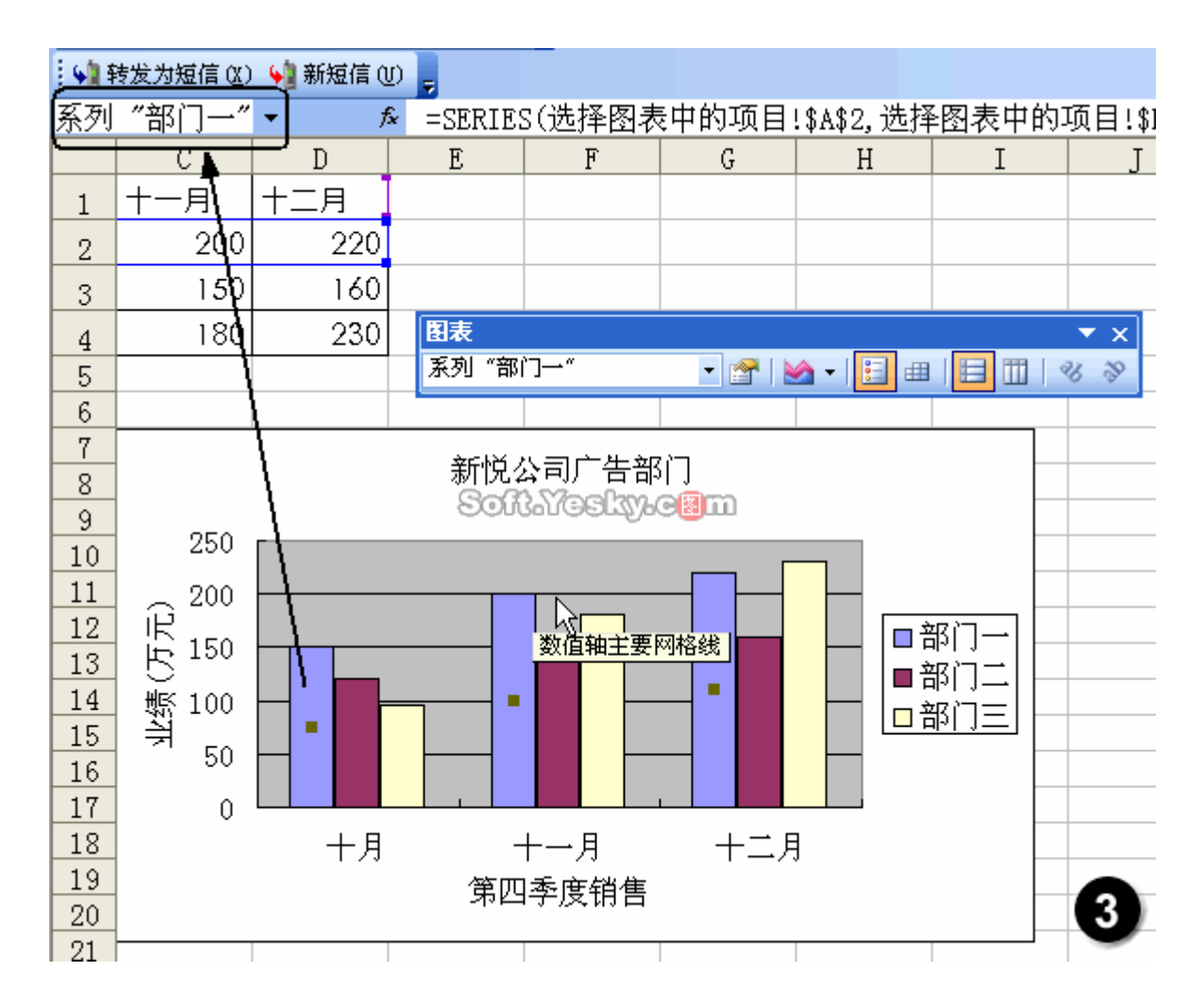

这里说明一下为什么选择恰当的图表项目如此重要,细心的朋友可以体会一下:选择不同的图表项目,单击鼠标右键时,弹出的菜单命令是不一样的。

5. 为了练习和测试,请大家通过"图表"工具栏上的"图表对象"下拉列表框选择每个图表项目,查看图表中的变化情况和"名称框"中的变化情况,同时看看当选择不同的图表项目时,将鼠标指针移至被选中项目的位置,单击鼠标右键弹出菜单的差异。

在后面的操作中可以注意一下,如果发现自己没有达到目标修改效果时,多半是自己没 有选对图表项目。

### 二、 删除图表的网格线

**1.** 上面的练习和测试完成后,进入"修改图表中的项目"工作表,假设我们的第一个修改目标是:删除图表网格线。

2. 如果"图表"工具栏没有显示,请用前面介绍的方法打开它,接着单击"图表对象"下拉 列表框的下拉箭头,在弹出的列表中选择"数值轴主要网格线"(图 4),可以看到图表中的网 格线已经被选中。

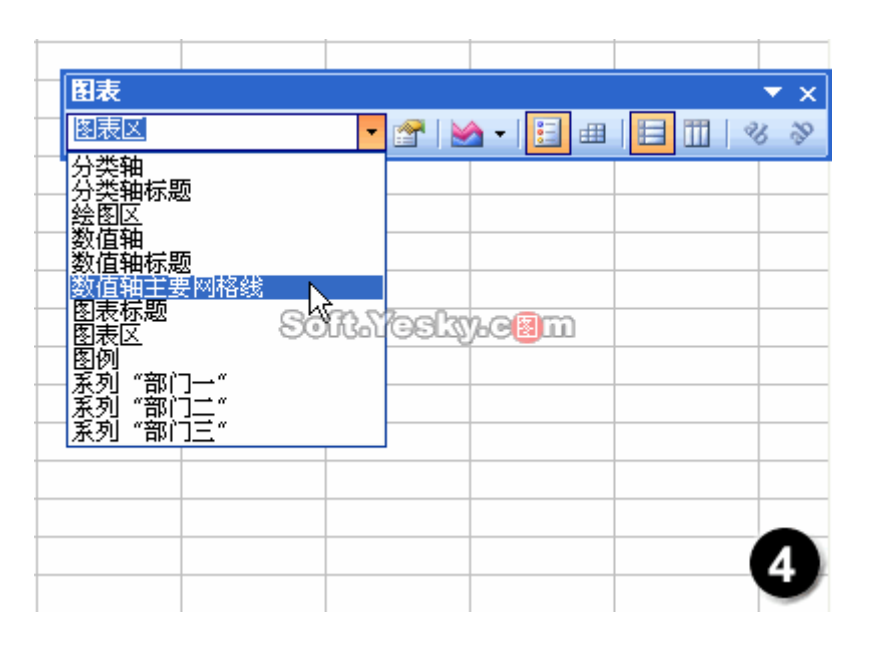

3. 这时单击键盘"Delete"键,即可把网格线删除。

练习:通过"图表选项"对话框显示和删除网格线。

#### 三、 修改各种标题的字体

如果想同时修改图表上的所有字体,则单击图表的边框,选中图表区,然后直接在"格 式"工具栏上修改字体的类型和大小即可。

如果想每次修改一种梯字体,比如修改"图表标题"的字体为"黑体",则先选中"图表标题", 然后在"格式"工具栏上修改即可。或者选中"图表标题"单击鼠标右键,在弹出的菜单中选择 "图表标题格式"命令(图 5),通过打开的"图表标题格式"对话框进行修改(图 6)。

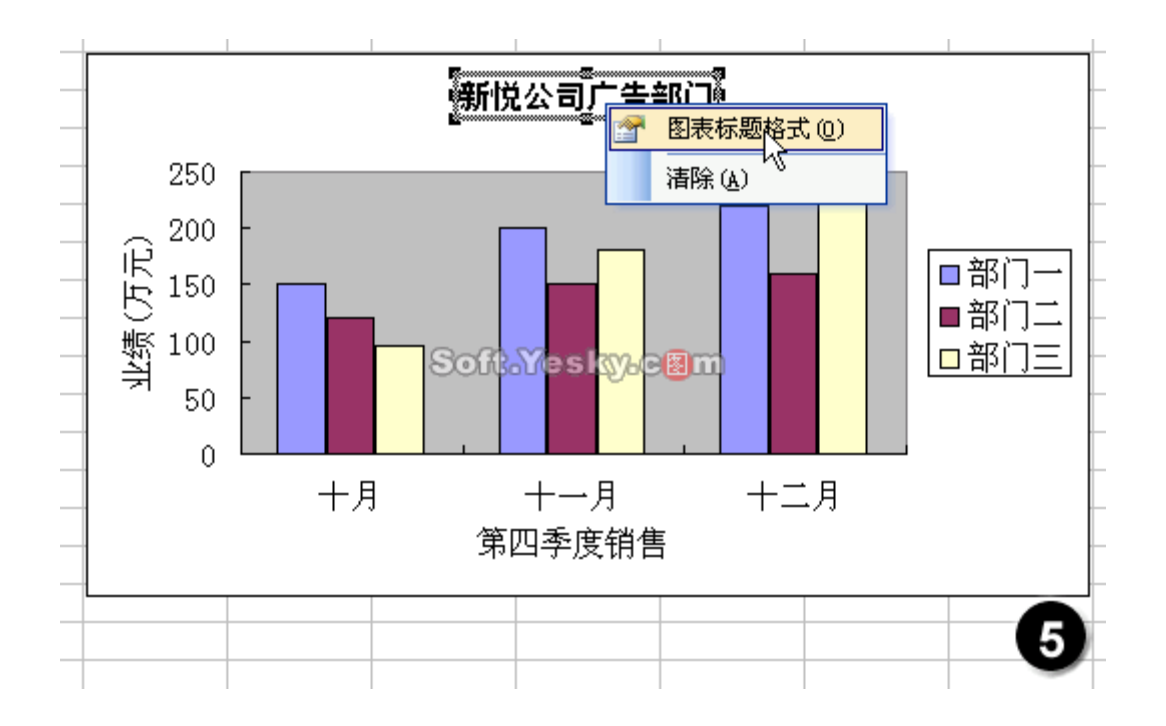

| 图表标题格式                                                     |                                             |                                  |   |
|------------------------------------------------------------|---------------------------------------------|----------------------------------|---|
| 图案 字体 对齐<br>字体 (ℓ):<br>黑体<br>小方正姚体<br>小方正姚体<br>小方宋,GB2312  | 字形 (0):<br>常規<br>「常規<br>「例料<br>」<br>加粗<br>✓ | 字号(S):<br>12<br>10<br>11<br>12   |   |
| 下划线 (U):<br>无<br>特殊效果<br>□ 删除线 (E)<br>□ 上标 (E)<br>□ 下标 (B) | 颜色 (C):<br>自动<br>预览<br>— 微软卓起               | 背景色(A):<br>自动<br><b>述</b> AaBbCc | - |
| ✔ 自动缩放①<br>这是 TrueType 字体。同一种                              | 字体将在屏幕和打印                                   | 城上同时使用。<br>确定 <u></u>            | 6 |

其它标题和字体的修改方法相同,可以参照进行。

# 四、 使用数据标签

在前面课程中我们曾经介绍过数据标签的使用,这里在复习一下。假设我们的修改目标 是为每个柱形添加数据标签,然后删去数值轴。

1. 用鼠标右键单击空白图表区域, 然后在快捷菜单上选择"图表选项"命令。或者先选中

图表区, 然后选择菜单"图表→图表选项"命令。打开"图表选项"对话框。

 2. 进入"数据标志"选项卡,勾选"值"复选框,可以在右边的预览框中查看具体效果(图 7)。

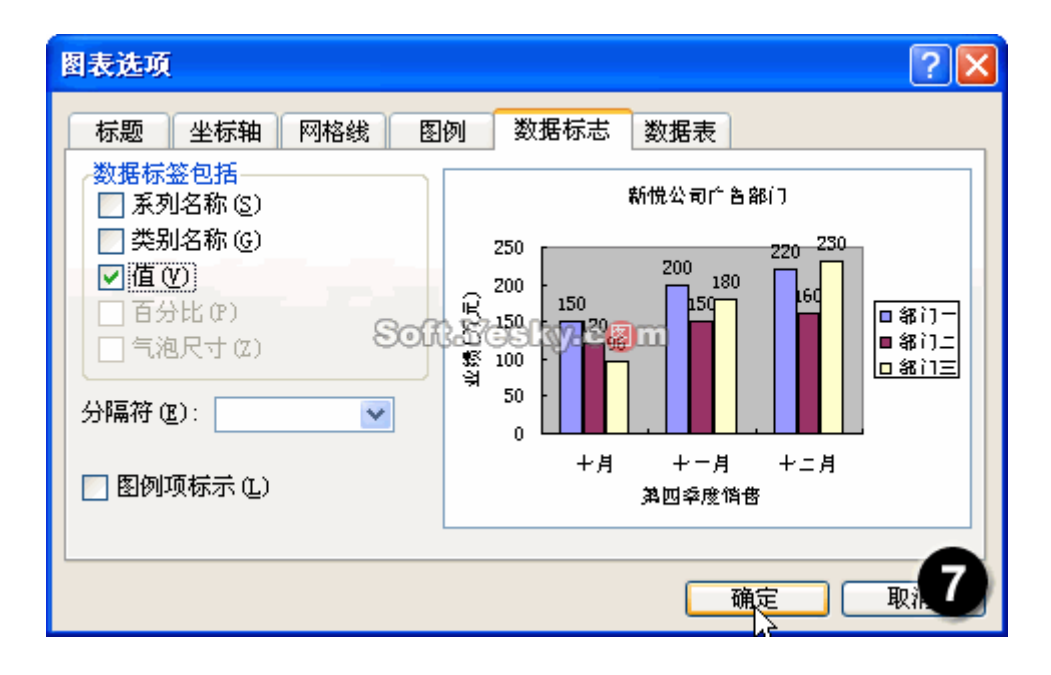

说明:可以勾选"系列名称"和"类别名称"复选框,查看预览的效果,可以发现,这些复选框不宜同时选中,这样会让图表看上去很混乱。

3. 单击"确定"按钮后,返回 Excel 编辑窗口,可以看到每个柱形上方都添加了数据标签, 在这种情况下,可以把数值轴删去。

**4.** 选中"数值轴",按下键盘"Delete",即可删除"数值轴"(图 8)。另外,可以回想一下如何通过"图表选项"对话框显示和删除数值轴。

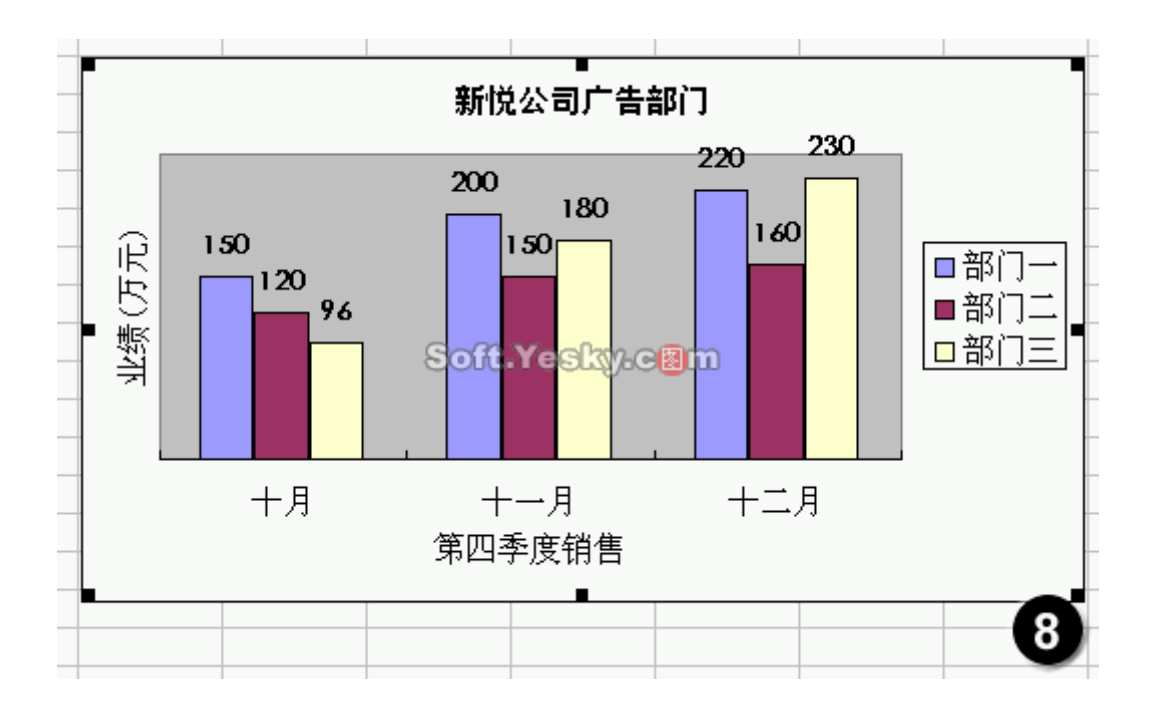

5. 参照前面修改字体的方法调整"数据标签"的字体类型为"华文细黑"、大小为"10",并 "加粗"。

说明:如果删去了数值轴,那么一定要把值数据标签显示出来,不然图表数值含义就难 于理解。

## 五、 修改绘图区背景颜色

下面的修改目标是绘图区的背景颜色,更改为具有渐变效果的背景。

1. 选中绘图区,单击鼠标右键,在弹出的菜单中选择"绘图区格式"命令,打开"绘图区格式"对话框(图 9)。

| 绘图区格式                                    |                                           |
|------------------------------------------|-------------------------------------------|
| 图案<br>边框<br>○ 自动 (A)<br>○ 无 (B)<br>④ 自定义 | 区域<br>○ 自动 (U) ○ 无 (E)<br>■ ■ ■ ■ ■ ■ ■ ■ |
| 样式 (S):                                  |                                           |
| 颜色(C):<br>粗细(W):                         |                                           |
| -示例                                      | 填充效果 (D)                                  |
|                                          |                                           |

**2.** 单击"填充效果"按钮,打开"填充效果"对话框,在"渐变"选项卡的"变形"区,选择第一 个渐变效果,单击"确定"按钮(图 10)。

| 填充效果                                                                                                    |                    |          |
|----------------------------------------------------------------------------------------------------|--------------------|----------|
| 渐变 纹理<br>颜色<br>● 单色 00<br>● 双色 00<br>● 双色 00                                                                           | 图案 图片<br>颜色 1 (1): | 确定<br>取消 |
| 透明度<br>从 (La): 《<br>到 (La): 《                                                                                          |                    |          |
| <ul> <li>底纹样式</li> <li>水平(2)</li> <li>垂直(V)</li> <li>斜上(U)</li> <li>斜下(D)</li> <li>角部幅射(P)</li> <li>中心幅射(M)</li> </ul> | · 变形 ( <u>k</u> )  | 示例:      |

3. 返回"绘图区格式"对话框,如果不需要绘图区的边框,在"边框"区点选"无"单选框(图 11)。

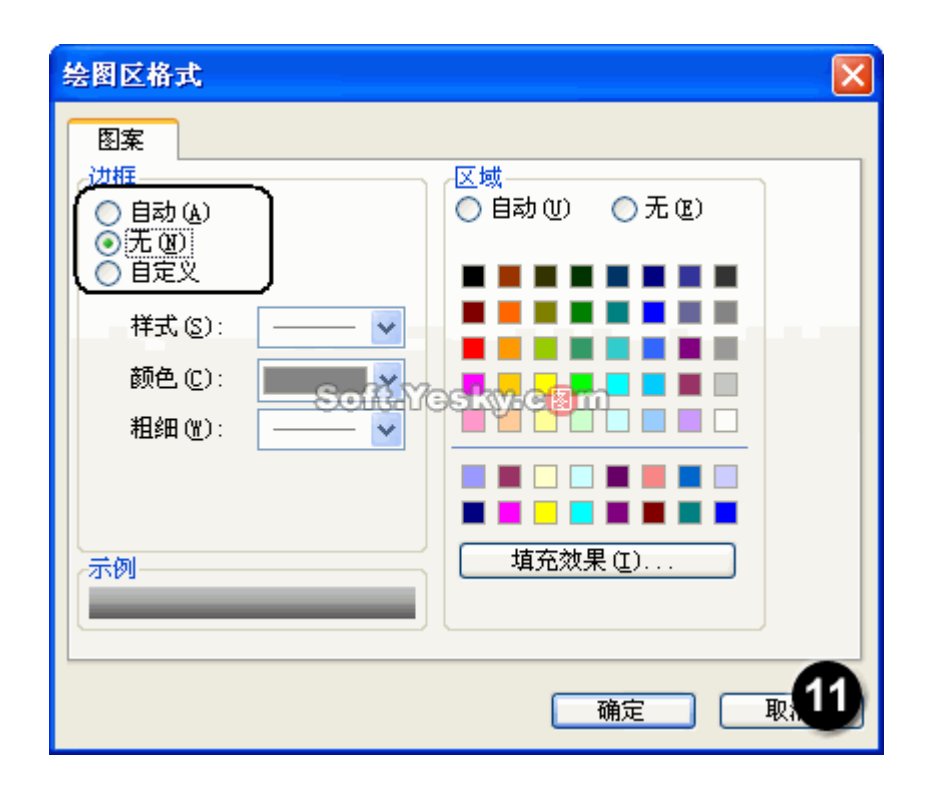

4. 单击"确定"按钮后,返回 Excel 编辑窗口,可以看到绘图区的背景变为渐变效果,看上去更美观(图 12)。

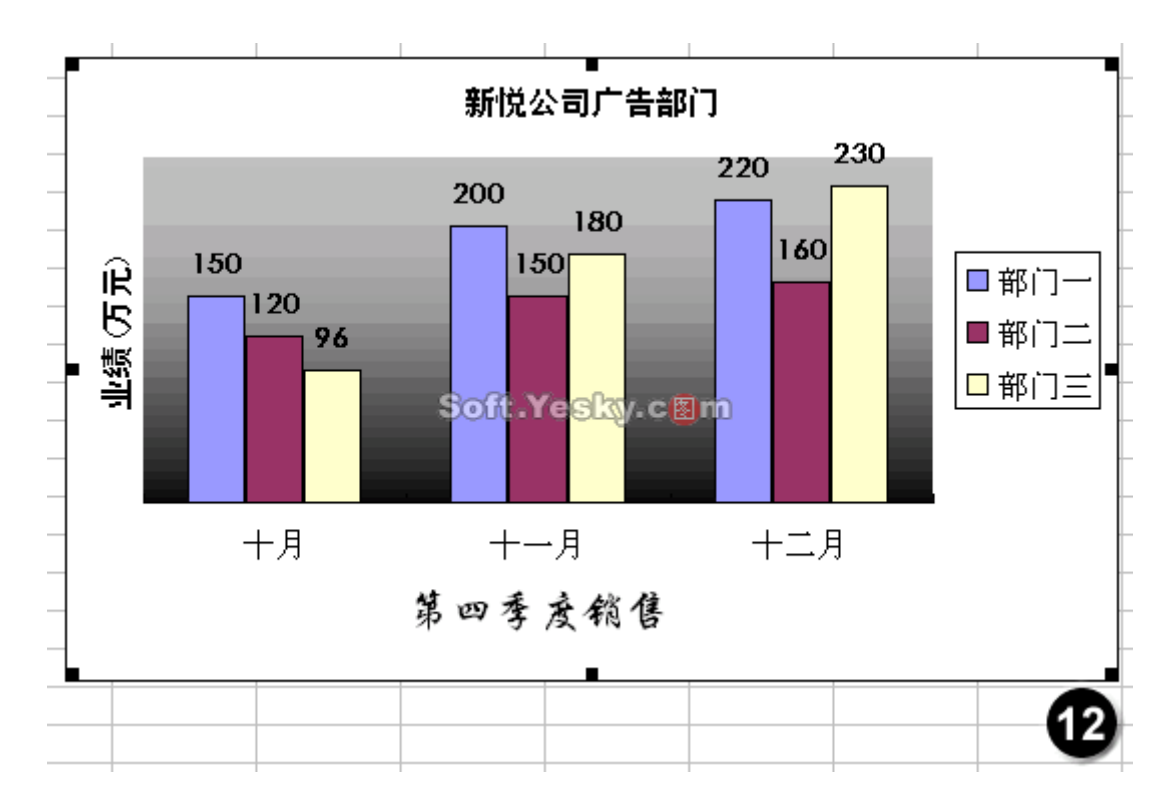

### 六、 修改数据系列颜色

为了让图表的整体效果一致,我们下面把数据系列的颜色也改为具有渐变效果,同时去 掉柱形的边框。

**1**. 选中系列"部门一",单击鼠标右键,在弹出的菜单中选择"数据系列格式"命令,打开 "数据系列格式"对话框。

**2**. 在"图案"选项卡中,为了去掉柱形的边框,点选"边框"区的"无"单选框,然后单击"填充效果"按钮,打开"填充效果"对话框。

3. 在"渐变"选项卡内,"底纹样式"区点选"垂直"单选框,然后在"变形"区选择第一种渐变 效果(图 13),单击两次"确定"按钮返回 Excel 编辑窗口。

| 填充效果                                                                      |                             | X     |
|---------------------------------------------------------------------------|-----------------------------|-------|
| 渐变 纹理                                                                     | 图案图片                        | 确定    |
| <ul> <li>● 単色 (M)</li> <li>○ 双色 (T)</li> <li>○ 双色 (T)</li> </ul>          | 颜色1(1):                     | <br>  |
| ○ 顶设(S)<br>透明度                                                            | 深(医) 浅                      |       |
| 从(2): <                                                                   | Soft Most <mark>ween</mark> |       |
| <ul> <li>底纹样式</li> <li>小平(Z)</li> <li>● 垂直(Y)</li> <li>● 斜上(U)</li> </ul> | 变形 (4)                      | ≓∕ali |
| <ul> <li>○ 斜下 @)</li> <li>○ 角部幅射 @)</li> <li>○ 中心幅射 @)</li> </ul>         |                             |       |
|                                                                           |                             | B     |

4. 用同样的方法,修改其它两个数据系列的颜色(图 14)。

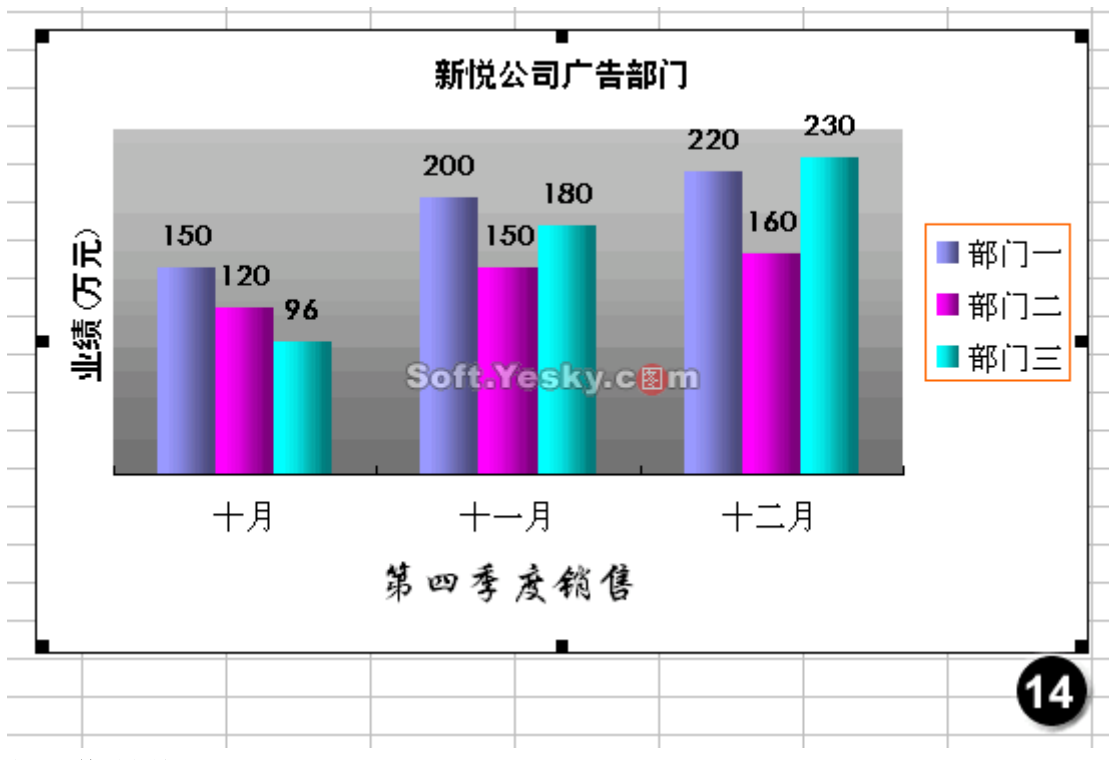

### 七、 修改图例

下面我们修改图例的边框为紫色,并添加阴影效果。

1. 将鼠标移至图例的边框,单击以选中"图例",再单击鼠标右键,在弹出的菜单中选择 "图例格式"命令,打开"图例格式"对话框(图 15)。

| 图例格式                                                                                                    |         |
|----------------------------------------------------------------------------------------------------|---------|
| 図案       字体       位置          自动(A)       ○       自动 (U)         ○       日定义       ○       日动 (U)         ●       日定义       ●       ●       ●         一       千式(S):       ●       ●       ●       ●         一       ●       ●       ●       ●       ●       ●         一       ●       ●       ●       ●       ●       ●       ●       ●       ●       ●       ●       ●       ●       ●       ●       ●       ●       ●       ●       ●       ●       ●       ●       ●       ●       ●       ●       ●       ●       ●       ●       ●       ●       ●       ●       ●       ●       ●       ●       ●       ●       ●       ●       ●       ●       ●       ●       ●       ●       ●       ●       ●       ●       ●       ●       ●       ●       ●       ●       ●       ●       ●       ●       ●       ●       ●       ●       ●       ●       ●       ●       ●       ●       ●       ●       ●       ●       ●       ●       ●       ● <td>● 无 (E)</td> | ● 无 (E) |
|                                                                                                    | 确定 取.15 |

2. 在"边框"区选择颜色为紫色,然后勾选"阴影"复选框,单击"确定"按钮返回 Excel 编辑窗口。可以看到图例的边框变为紫色,并且带有阴影效果(图 16)。 原文件下载

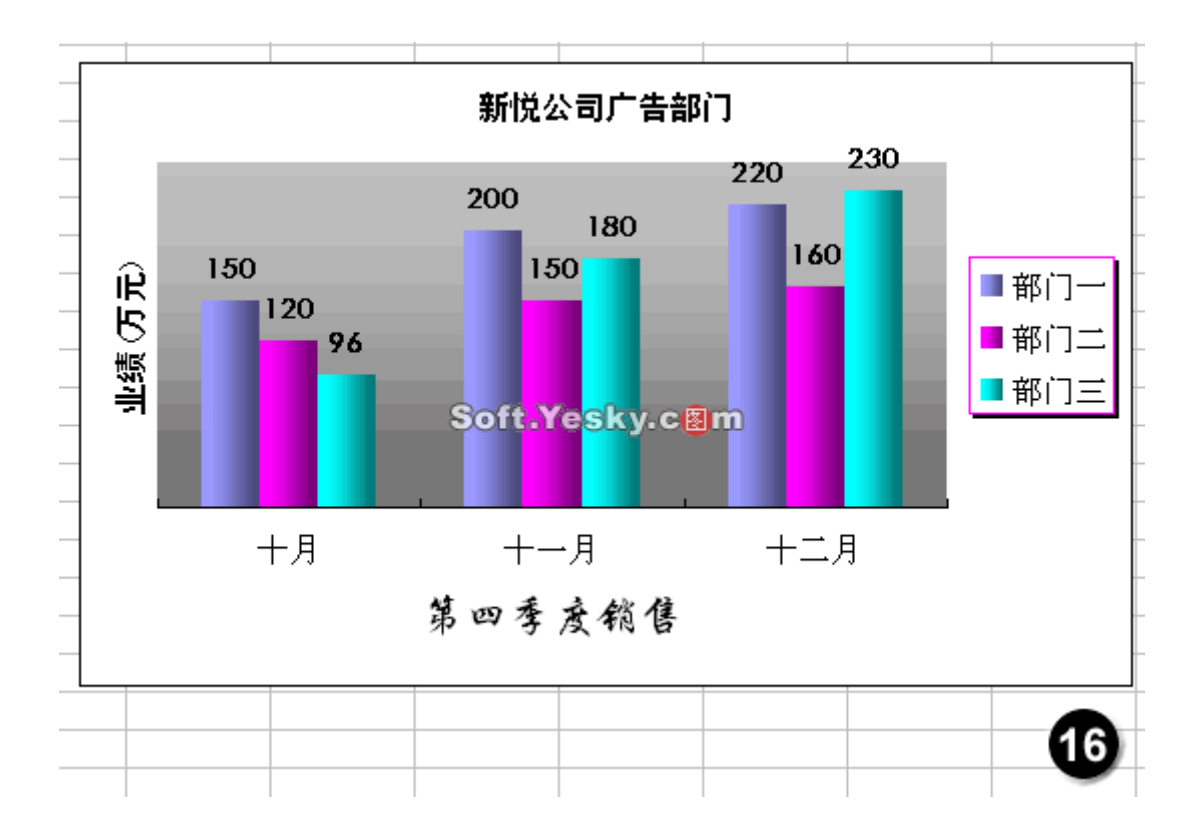

**小结**:本节详细地介绍了修改图表中主要项目的方法,具体原则是先选后改,选择方法 可以通过鼠标直接选择和通过使用"图表"工具栏的"图表对象"下拉列表框选择,后者可以快 速而准确地选中目标对象,但是要注意要将鼠标指针移至相应的对象上,单击鼠标右键,才 能启动相应的菜单命令。